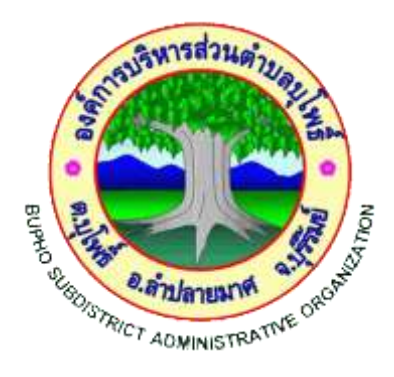

## คูมือการใชงาน E – Service สำหรับประชาชน ขององค์การบริหารส่วนตำบลบุโพธิ์

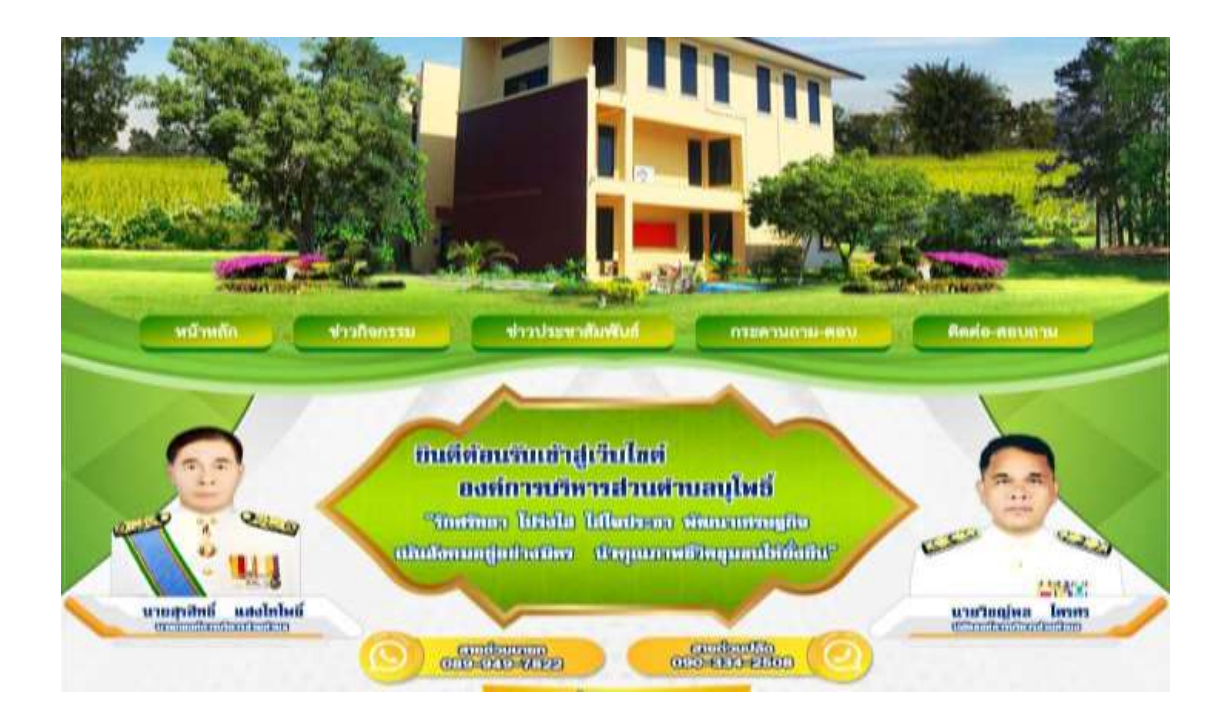

## องค์การบริหารส่วนตำบลบุโพธิ์ อำเภอลำปลายมาศ จังหวัดบุรีรัมย์

คูมือการใช้งาน E – Service สำหรับประชาชน

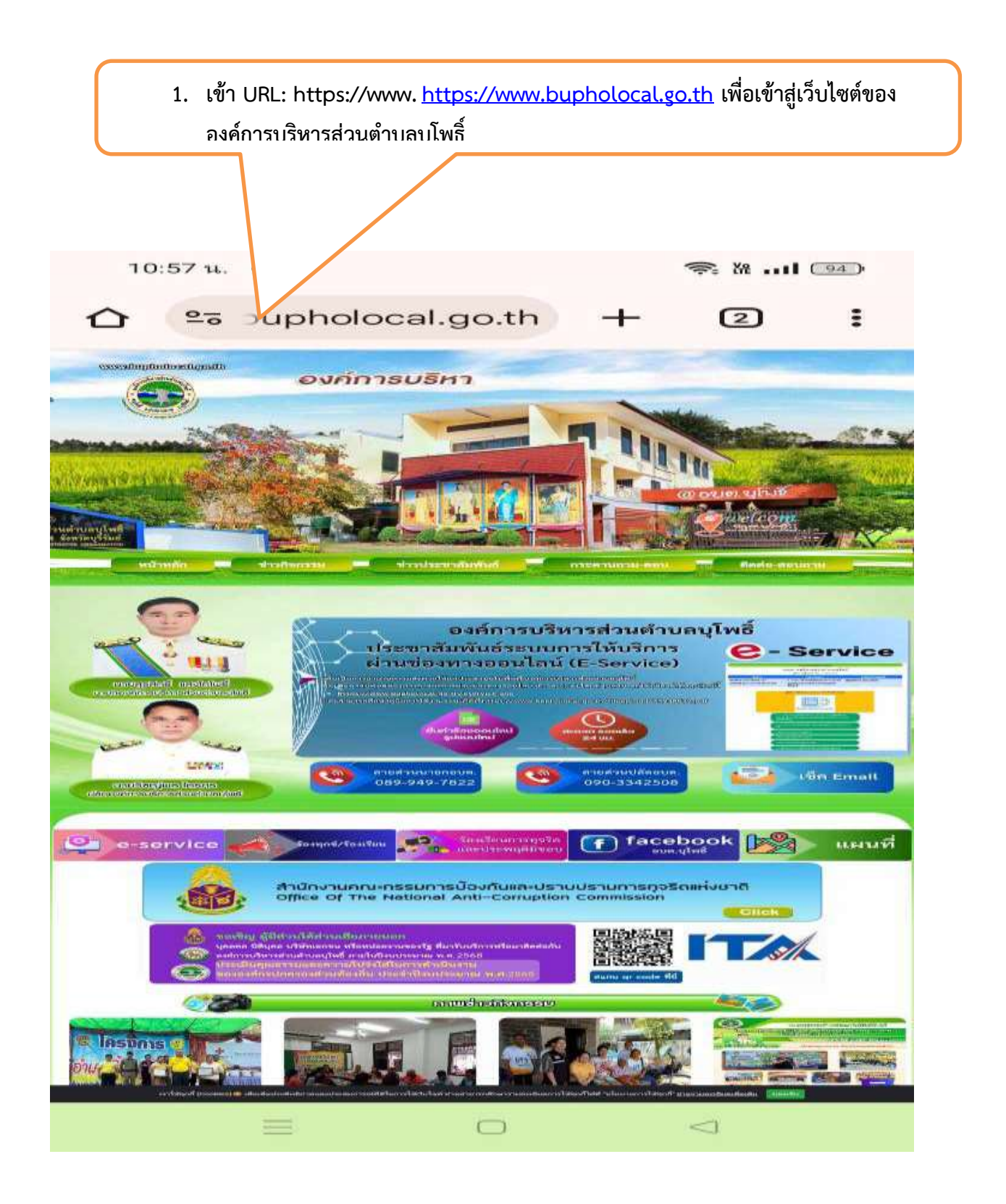

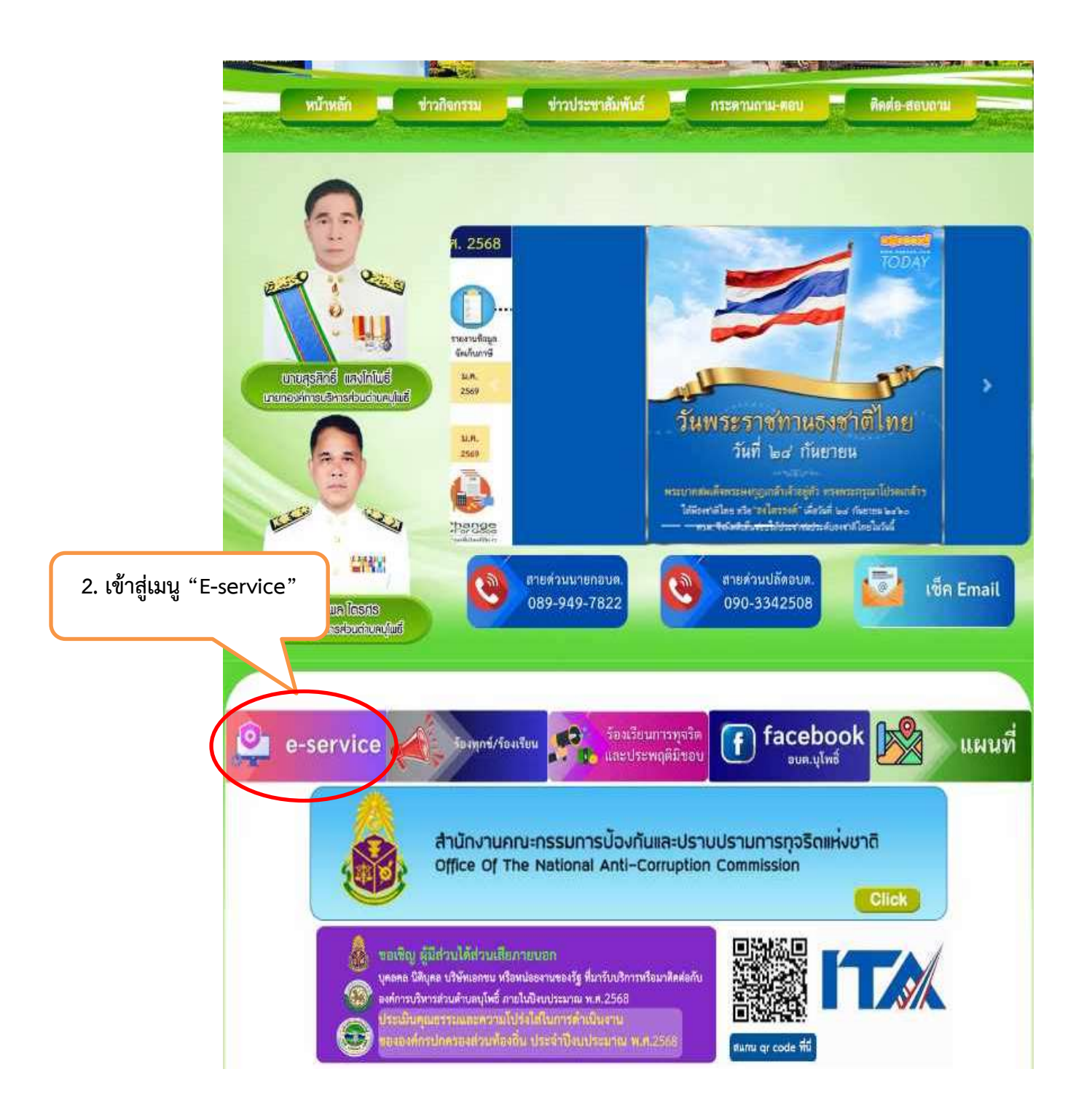

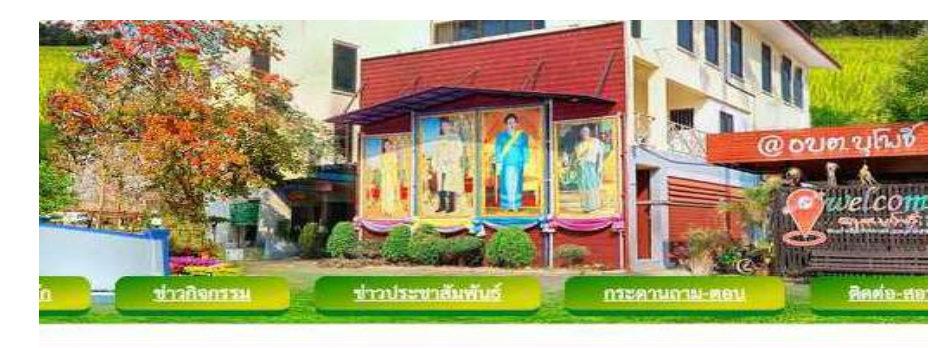

## บริการประชาชม E-Service

องค์การบริหารส่วนตำบลบุโพธิ์

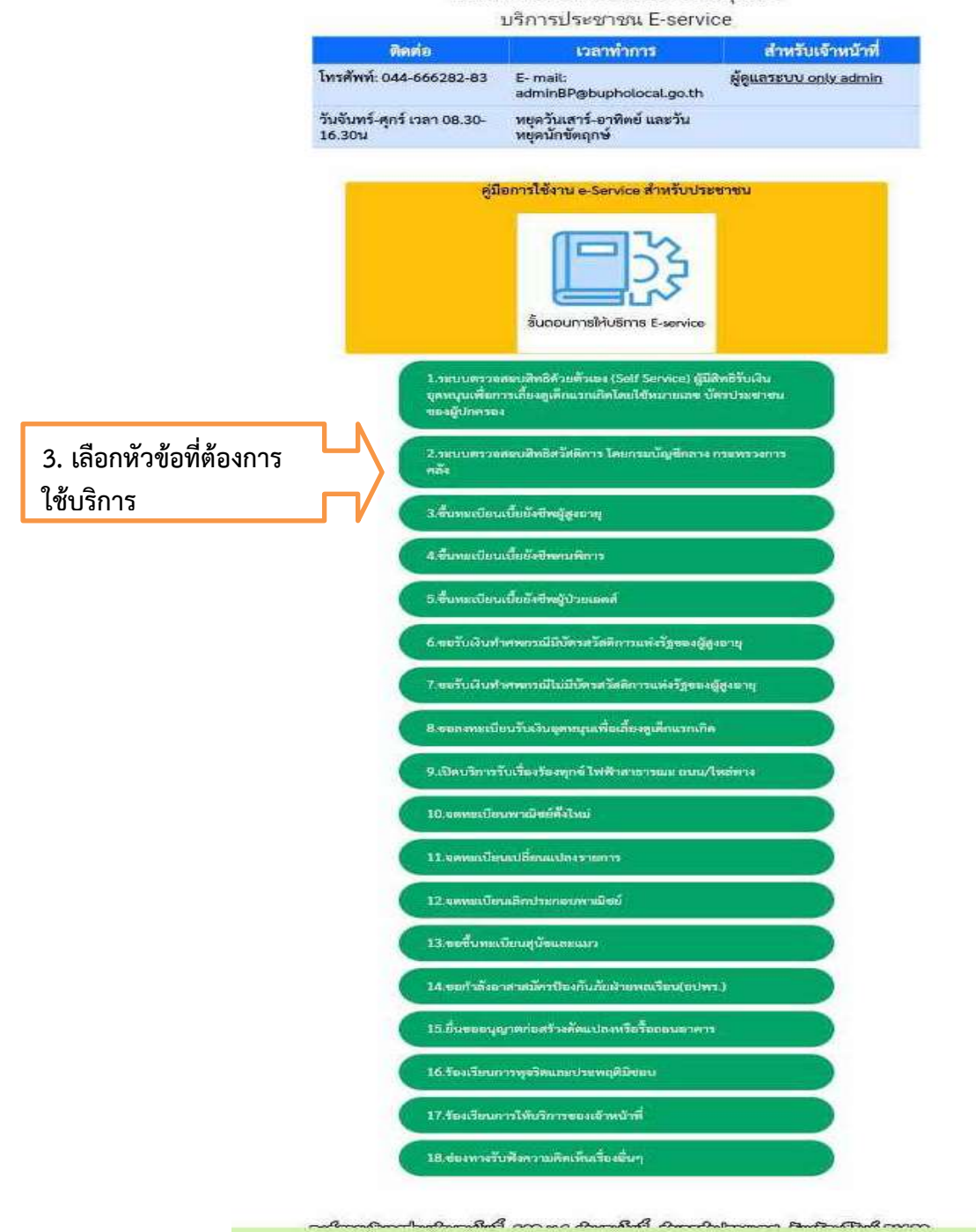

no An

|                                                        | TART IN THE TRANSPORT                                                            |
|--------------------------------------------------------|----------------------------------------------------------------------------------|
|                                                        |                                                                                  |
|                                                        | ส้างพะเปียนเนี้มยังสีพญีสูงกายุ                                                  |
|                                                        | ้ <sub>เ</sub> ลของท่านจะถูกเก็บรักษาเป็นความลับ                                 |
| august Baylo                                           | <ul> <li>สามารถสายสายของสายคองสายสายสายสายสายสายสายสายสายสายสายสายสายส</li></ul> |
| ข้อ - หกุล                                             | สารที่สายหาวอองสพร์สีงอาส                                                        |
| Name - Sumame)                                         |                                                                                  |
| oná (Vða)                                              | 0 จี้ วัน/เดือน/ปีเกิด (Date Of Birth)                                           |
| ลขบัตรปรมจำตัวประชาชง<br>1 ดัวท้าย<br>1D card Number)  | a tulu a socia social-2.3-4                                                      |
| nd (Address)                                           | บ้านเลขที่ ด้านล สำเภอ จังหวัด                                                   |
| เบอร์โทรศัพท์ (Phone)                                  | rate DBx-roccook                                                                 |
| อีเมลล์ (E-mail)                                       |                                                                                  |
| ชื่องที่ต้องการติดต่อ                                  | ระบเรืองที่ท่านต้องการติดต่อ                                                     |
| รายสลเฉียดเพิ่มเติม (พอ<br>สังเขป)<br>Description list |                                                                                  |
|                                                        | m m                                                                              |
| สมบไทล์(ถ้ามี)<br>Attach                               | เลือกไหล์ ไรมีค้เลือกไหล์ใด                                                      |
| วันที่ทำการบันทึก                                      | 2024-03-06                                                                       |
|                                                        |                                                                                  |

|                                                    | ขึ้นทดเบียนเนื้อตั้งปีหญัฐงอายุ                                                          |
|----------------------------------------------------|------------------------------------------------------------------------------------------|
|                                                    | ข้อมูลของท่านจะถูกเก็บรักษาเป็นความลับ<br>**กรณากรอกข้อมูลที่เป็นประเพิ่อประโยชน์รองท่าน |
| ายการติดต่อ                                        | ขึ้นทระเนียนังขึพผู้สูงตายุ                                                              |
| อ - สกุล<br>lame - Sumame)                         |                                                                                          |
| nų (Age)                                           | 0 ปี วัน/เดียน/ปีเกิด (Date Of Birth) -                                                  |
| เขบัตรประจำตัวประชาชน<br>ตัวท้าย<br>D card Number) | 1/4/14 3C-10000C-0000C1-2/3-4                                                            |
| od (Address)                                       | ้เข้านเลขที่ ด้านล สำเภอ ชัลหวัด                                                         |
| เอร์โทรศัพท์ (Phone)                               | Usha OBa assasas                                                                         |
| เมตต์ (E-mail)                                     | a presenter a construit de la cat                                                        |
| องที่ต้องการติดต่อ                                 | าะแร้องที่ท่านต้องการติดต่อ                                                              |
| avot)<br>escription list                           |                                                                                          |
| นนไพล์(ถ้ามี)                                      | เลือกไฟด์ ไม่มีดังดิแกไฟด์โด                                                             |
| ันที่ทำการบันทึก                                   | 2024-03-06<br>22270<br>กระกษัณะระ ตามที่สุณเห็น<br>ตกกร. การขัญก                         |
|                                                    |                                                                                          |

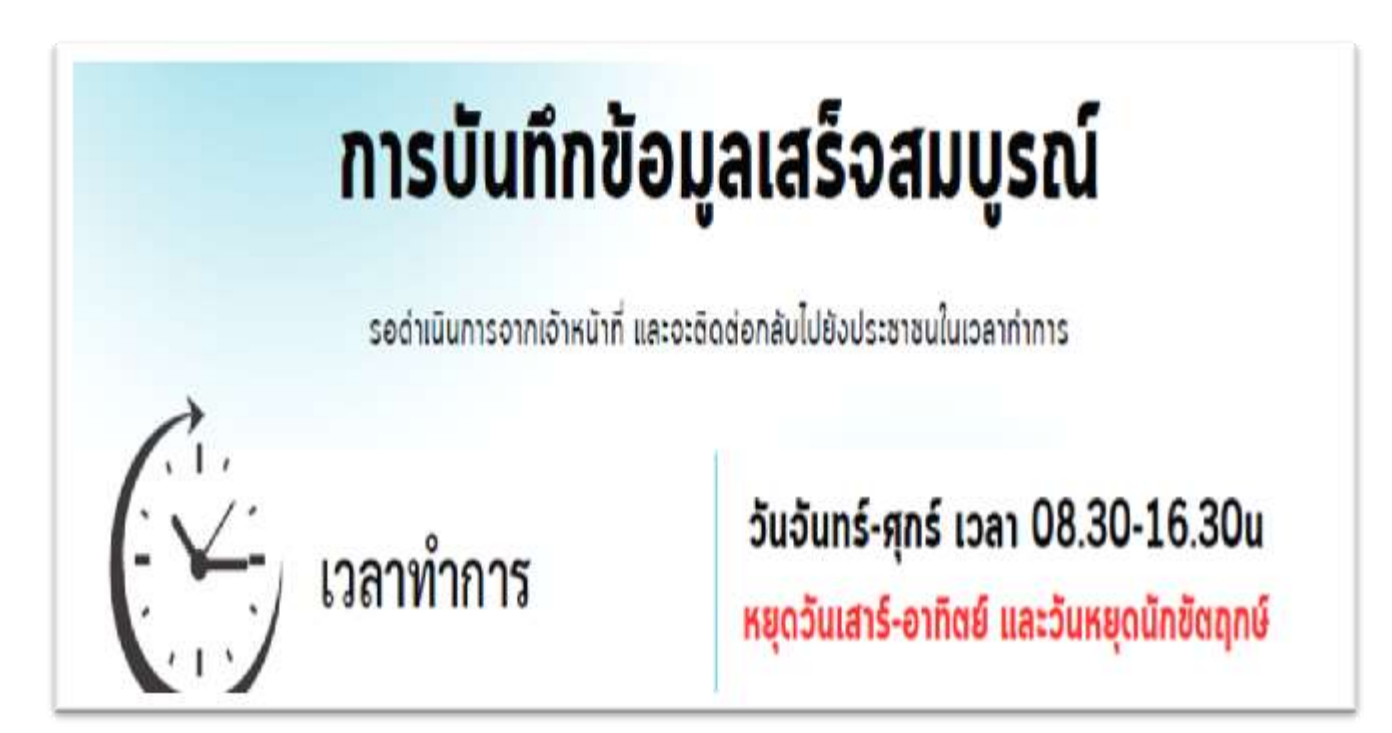